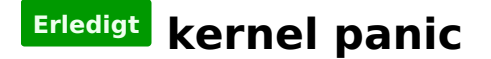

### Beitrag von "neidersun" vom 22. November 2014, 01:27

Guten abend alle zusammen. ich habe volgendes problem beim starten von OSX 10.10.kann mir eine helfen.

ich habe dsdt und ssdt instaliert mit chimera. den intelCPU kext habe ich gepatcht und leuft auch nicht. bios ist auch gepetcht und sollte eigentlich nicht dieser fehler denke kommen.. oder doch??

so sie der boot aus wo es stehn bleibt

http://s14.directupload.net/images/141122/melygjgm.jpg

noch mal hochgeladen

Beitrag von "DoeJohn" vom 22. November 2014, 01:37

Du eierst hier im Forum ja ganz schön hin und her! Hast du irgend einen Plan? Weißt du überhaupt, was du machst? Hast du schon irgend etwas auf die Reihe bekommen oder zuende geführt? Ich glaube nicht, schaut man sich mal alle Threads an, die du eröffnet hast! Wie soll man dir dann noch helfen?

Hier mal deine Threads, die auch fast alle noch offen sind:

http://hackintosh-forum.de/ind...threadID=16006&highlight= http://hackintosh-forum.de/ind...threadID=16108&highlight= http://hackintosh-forum.de/ind...threadID=16141&highlight= http://hackintosh-forum.de/ind...threadID=16304&highlight= http://hackintosh-forum.de/ind...threadID=19423&highlight= http://hackintosh-forum.de/ind...threadID=19479&highlight= http://hackintosh-forum.de/ind...threadID=17996&highlight= http://hackintosh-forum.de/ind...threadID=18021&highlight=

## Beitrag von "neidersun" vom 22. November 2014, 01:56

sorry. habe mir neu teile immer geholt und deswegen sind die alle da....

kann du mir helfen an was das liegt..

# Beitrag von "DoeJohn" vom 22. November 2014, 02:03

Bei deinem Link befindet sich kein Bild!

Wie hast du installiert? Welche Methode hast du verwendet? UniBeast oder wie? Hast du im Bios alles richtig eingestellt?

Lade aber Bitte das Bild nochmal hoch!

# Beitrag von "MacGrummel" vom 22. November 2014, 11:41

Das Bild ist wieder da, OK. Das Ende der Liste vor Deiner Panik ist Bluetooth, als nächstes müsste die Grafik kommen. Tut sie aber nicht. Du hast wirklich keine Grafik-Karte im Rechner? Dann prüf mal die BIOS-Einstellungen: (Trainers Text-Bausteine..) XHCI-Mode : Auto XHCI-Hand Off : Enabled EHCI-Hand Off : Enabled vt-D falls vorhanden : Disable Wake On Lan falls vorhanden : Disable Secure Boot : Disable CPU EIST : Disable

Wenn du die interne Grafik verwenden willst: Internal Processor Graphics : Enabled Internal Prozessor Graphics Memory: 32M <- Wichtig mehr führt zu Problemen, im Zweifelsfall austesten mit 64/96 <u>DVMT</u> Total Memory Size : MAX

### Beitrag von "neidersun" vom 23. November 2014, 12:19

Guten morgen zusammen, ich habe alles so wie es stand noch mal kontroliert und finde nur eine eistellung .

es ist die einstellung DVMT Total Memory Size : MAX.

leider ist der ist der fehler immer noch. 😕

Ich habe chameleon install benutzt und mit multibeast 7.0.2 user dsdt und ssdt.

### Beitrag von "DoeJohn" vom 23. November 2014, 14:18

Beantworte doch auch bitte meine anderen Fragen aus Post 4!

Boote mal mit GraphicsEnabler=No

# Beitrag von "neidersun" vom 23. November 2014, 15:42

GraphicsEnabler=No. Geht auch nicht. Ich habe von euch noch eine Anleitung gefunden für die hd 4000 und leider ist meine dv id:0162 nicht bei.

### Beitrag von "YogiBear" vom 23. November 2014, 15:43

#### Zitat von Trainer

Beantworte doch auch bitte meine anderen Fragen aus Post 4!

### Zitat von Trainer

Wie hast du installiert? Welche Methode hast du verwendet? UniBeast oder wie? Hast du im Bios alles richtig eingestellt?

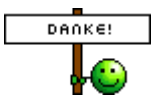

# Beitrag von "MacGrummel" vom 23. November 2014, 15:49

Die Intel i7/3770 geht eigentlich OOB, ganz ohne gepatchten Kernel.. Geh noch mal die BIOS-Einstellungen durch. Die Virtualisierung war bei meinem P55M-Board auch verdammt gut versteckt.. Und für den Speicher gibts normal immer ne min. - und ne max.- Einstellung. Aber da bastelt jeder Hersteller für jedes Board an einer eigenen Un-Logik..

# Beitrag von "DoeJohn" vom 23. November 2014, 16:18

<u>neidersun</u>, "Ich habe chameleon install benutzt und mit multibeast 7.0.2 user dsdt und ssdt."

Das ist keine Installationsmethode! UniBeast oder MyHack sind z.B. Installationsmethoden! Wie hast du dir solch einen Stick erstellt? Letzte mal, das ich frage!

# Beitrag von "neidersun" vom 25. November 2014, 17:27

ich habe es mit chameleon v4 yosemite usb erstellt. installieren kann ich wunderbar mit PCIRootUID=1 un so weiter.

es ist schon so eingestellt .

ich habe mal so einfach rumgestöbert musste feststellen das meine intel 4000 die id 01620009 hat. ich hatte es denn mal in der Plist erstellt laut der Anleitung in wiki bei euch. laut Anleitung ist sie selbst nicht dabei..

ich denke ist nicht kopertible mit Chimäre.

oder gibt es eine Möglichkeit .??

ich schau noch mal nach der Virtualisierung.

hat keiner eine die was das sein kann.

## Beitrag von "MacGrummel" vom 25. November 2014, 17:49

Das mit "chameleon v4 yosemite usb" kannte ich bisher nicht. Scheint mir etwas sehr grob, die Einstellung, aber ich teste es grad mal durch.. Kannst Du es nochmal mit einem Clover-Stick versuchen? Clover macht im Moment weniger Ärger. Und dann fängst Du wahrscheinlich am Besten von ganz vorn an. Sorry. Aber geh noch mal die BIOS-Einstellungen durch, Schritt für Schritt. Mit allen Untermenues..

## Beitrag von "neidersun" vom 27. November 2014, 00:33

Hallo ich habe mit Clover installiert und man siehe da die graphickarte wird erkannt.

Das einzige Problem was ich noch habe ist das meine maus springt.

an was liegt das denn.. 😕

# Beitrag von "YogiBear" vom 27. November 2014, 00:43

Hast einen der Mouse-Treiber im CloverConfigurator installiert? Entweder den für USB oder PS2? Diese verursachen bei mit eine springende Mouse im OS - da verzichte ich lieber auf die Mouse-Unterstützung im Bootloader <sup>53</sup>

Versuche mal den USBFix im CC (ACPI-Sektion)